## UPORABA:

Na napravi:

-Izbereš SKENIRANJE:

**1.** Skeniraš barkodo s pritiskom na rumeno tipko (lahko tudi ročno vneseš šifro preko tipkovnice) zatem potrdiš z modro tipko

- 2. Vneseš količino in potrdiš z modro tipko
- **3.** Ponavljaš postopek, dokler ne končas z inventuro/vnosom. Končaš z ESC tipko.

Na računalniku:

- 1. Zaženeš ZEBEX Data Transfer program
- 2. Prikolpiš ZEBEX skener na postajo
- 3. Na skenerju nato izbereš Prenos
- 4. V ZEBEX Data Transfer programu klikneš na gumb "Start Upload" spodaj
- 5. Po uspešnem prenosu bo program javil če želiš videti datoteko lahko klikneš NE Izvožena datoteka se nahaja na namizju v mapi "Zebex izvoženo"

Uvoz v Birokata:

(Greš v meni Maloprodaja\Evidenca prejema in porabe\Inventura - fizična)

- 1. V inventuri klikneš puščico pri Dodaj in izbereš Priprava s čitalcem
- 2. V meniju čitalca isto klikneš puščico pri Dodaj in izbereš Uvoz iz tekstovne datoteke
- 3. Poiščeš mapo "Zebex izvoženo", izbereš datoteko "Izvoz.txt" in klikneš Odpri
- 4. Po uvozu klikneš gumb Prenos.
- 5. Vse je prenešeno v inventuro, katero lahko sedaj dodaš v program z gumbom Dodaj